# **Cisco Intelligent Traffic Diretor Nexus 9000**

### Contents

Introduction Background Componentes Utilizados Topologia Configurar ITD Verificar ITD

## Introduction

Este documento descreve a configuração e a solução básica de problemas do Intelligent Traffic Diretor (ITD) na plataforma Nexus 9000

### Background

O Cisco Intelligent Traffic Diretor (ITD) é o seguinte

- Fornecendo distribuição de tráfego baseada em ASIC (hardware) para serviços e aplicativos de Camada 3 e 4 usando switches Cisco Nexus 5/6/7/9K.
- Ele executa a distribuição de tráfego L3 e L4, mas não substitui os balanceadores de carga da camada 7.
- Executa monitoramento de integridade e tratamento automático de falhas de servidores com balanceamento de carga.
- Ele cria automaticamente políticas de mapa de rotas e ACL para executar a funcionalidade PBR para redirecionar e balancear a carga do tráfego.

#### **Componentes Utilizados**

HW - C9372PX

SW - 7.0(3)I7(2)

#### Requisito de licença

O Cisco NX-OS -ITD requer uma licença de serviços de rede.

Os seguintes registros são vistos quando o "ITD de recurso" está habilitado e não temos a licença necessária.

VDC-1 %\$ iscm[31793]: !!!!!! AVISO: LICENÇA 'NETWORK\_SERVICES\_PKG' NÃO ENCONTRADA NO SISTEMA !!!!!!. Você tentou

VDC-1 %\$ iscm[31793]: O sistema suporta licença baseada em honra.O recurso será ativado e

totalmente funcional.Uso da licença

VDC-1 %\$ iscm[31793]: Se você habilitou este recurso por engano, desabilite o recurso. Se você não comprou

Recursos que precisamos ativar para usar o ITD

- ITD de recurso
- PBR de recurso
- Remetente do Sla de recurso
- Respondente de SLA de recurso \*

### Topologia

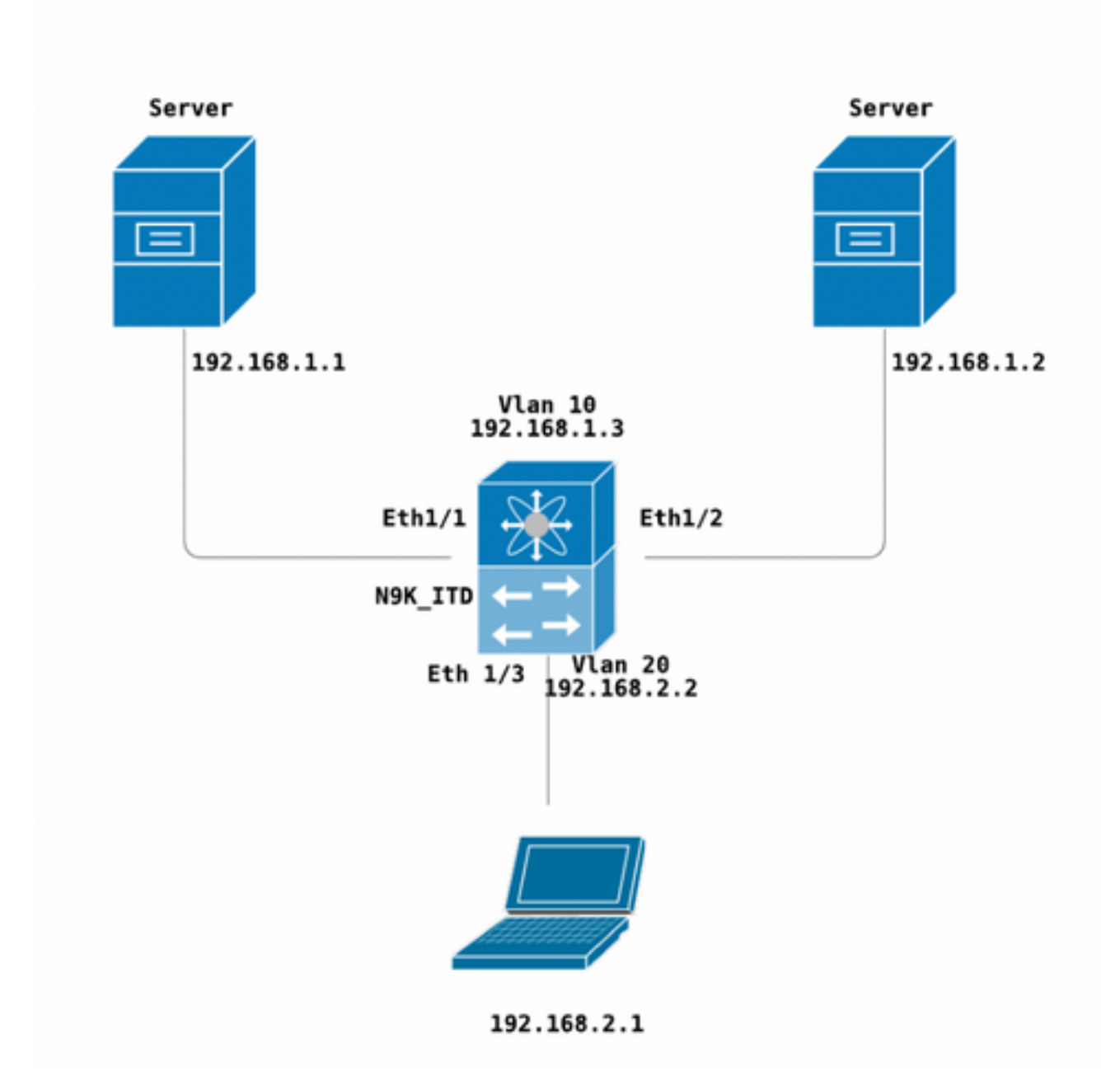

**Configurar ITD** 

Quatro etapas principais para configurar um serviço de ITD

- Criar grupo de dispositivos
- Criar serviço ITD

N9K\_ITD

- Anexar grupo de dispositivos ao serviço ITD
- Anexar o serviço à interface de entrada

```
version 7.0(3)I7(2)
feature itd
itd device-group Test
probe icmp
node ip 192.168.1.1
node ip 192.168.1.2
itd Telnet
device-group Test ( Call the device group )
virtual ip 192.168.2.2 255.255.255.255 tcp 23 ( Optional )
ingress interface Vlan20 ( Assign ingress interface )
no shut
interface Vlan20
no shutdown
ip address 192.168.2.2/24
ip policy route-map Telnet_itd_pool ( This line gets automatically added when we "no shut" the
ITD service )
```

Nota: Aplicar isso às interfaces L2 gera o seguinte erro. Crie uma interface L3 ou um SVI.

N9K\_ITD(config-itd)# ingress interface ethernet 1/3 ERROR: Interface:Ethernet1/3 is not a layer-3 interface

Observe que a configuração abaixo é adicionada automaticamente. Esses são os buckets criados para cada nó definido para ser LB através de um PBR.

```
Show run | section ITD

feature itd

ip access-list Telnet_itd_vip_1_bucket_1

10 permit tcp 1.1.1.0 255.255.255.127 192.168.2.4/32 eq telnet

ip access-list Telnet_itd_vip_1_bucket_2

10 permit tcp 1.1.1.128 255.255.255.127 192.168.2.4/32 eq telnet

route-map Telnet_itd_pool permit 10

description auto generated route-map for ITD service Telnet

match ip address Telnet_itd_vip_1_bucket_1

set ip next-hop verify-availability 192.168.1.1 track 2

route-map Telnet_itd_pool permit 11

description auto generated route-map for ITD service Telnet

match ip address Telnet_itd_vip_1_bucket_2

set ip next-hop verify-availability 192.168.1.2 track 3

ip policy route-map Telnet_itd_pool
```

```
switch(config)# show route-map Telnet_itd_pool
route-map Telnet_itd_pool, permit, sequence 10
Description: auto generated route-map for ITD service Telnet
Match clauses:
    ip address (access-lists): Telnet_itd_bucket_1
Set clauses:
    ip next-hop verify-availability 192.168.1.1 track 2 [ UP ]
route-map Telnet_itd_pool, permit, sequence 11
Description: auto generated route-map for ITD service Telnet
Match clauses:
    ip address (access-lists): Telnet_itd_bucket_2
Set clauses:
    ip address (access-lists): Telnet_itd_bucket_2
Set clauses:
    ip next-hop verify-availability 192.168.1.2 track 3 [ UP ]
```

#### Verificar ITD

N9K\_ITD(config) # show itd Telnet statistics

| Service                                           | Devid                                                                             | Device Group                         |                         |         | VIP/mask      |  |
|---------------------------------------------------|-----------------------------------------------------------------------------------|--------------------------------------|-------------------------|---------|---------------|--|
|                                                   |                                                                                   |                                      | #Packets                |         |               |  |
| Telnet                                            |                                                                                   | <br>Test                             |                         |         | 192.168.2.2 / |  |
| 255.255.255.25                                    | 5                                                                                 |                                      | 0                       | (0%     | )             |  |
| Traffic Bucket                                    |                                                                                   |                                      | Assigned to             |         |               |  |
| Mode                                              | Original Node                                                                     |                                      | #Packets                |         |               |  |
| Telnet_itd_vip_                                   | l_bucket_1                                                                        |                                      | 192.168.1.1             |         |               |  |
| Bypass                                            | 192.168.1.1                                                                       |                                      | 0                       | (0%)    | <<<<<<        |  |
| Traffic Bucket<br>Mode                            | Original Node                                                                     |                                      | Assigned to<br>#Packets |         |               |  |
| Telnet_itd_vip_1_bucket_2                         |                                                                                   |                                      | 192.168.1.2             |         |               |  |
| Bypass                                            | 192.168.1.2                                                                       |                                      | 0                       | (0%)    | <<<<<<        |  |
| C-S(Config-State)<br>ST(Status): ST-St<br>Name LB | : A-Active,S-Standby,F-Fa<br>andby,LF-Link Failed,PF-I<br>Scheme Interface Status | ailed<br>Probe Failed,PD-<br>Buckets | Peer Down,IA-In         | nactive | 2             |  |
| Telnet src                                        | -ip Vlan20 ACTIVE                                                                 | E 2 <<<<<                            |                         |         |               |  |
| Exclude ACL                                       |                                                                                   |                                      |                         |         |               |  |
| Device Group                                      |                                                                                   | Probe                                | Port                    |         |               |  |
| Test                                              |                                                                                   | ICMP                                 |                         |         |               |  |
| Virtual IP                                        | Net                                                                               | mask/Prefix Pro                      | otocol Port             |         |               |  |
| 192.168.2.2 / 255.                                | 255.255.255                                                                       | TCF                                  | 23                      |         |               |  |
| Node IP                                           | C-S WGT Probe Port                                                                | Probe-IP STS                         |                         |         |               |  |
| 1 192.168.1.                                      | l A 1 ICMP                                                                        | OK<<                                 | :<<                     |         |               |  |
| 2 192.168.1.                                      | 2 A 1 ICMP                                                                        | OK<<                                 | :<<                     |         |               |  |

Executar telnet para o VIP do balanceador de carga da Vlan 20 (SVI)

Laptop - telnet 192.168.2.2 Trying 192.168.2.2... Connected to 192.168.2.2. Pacotes recebidos pelo VIP (31 pacotes) e encaminhados para o nó (192.168.1.1) 31 pacotes.

N9K\_ITD(config) # show it Telnet statistics VIP/mask Service Device Group #Packets \_\_\_\_\_ Test 192.168.2.2 / Telnet 31 (100.00%) 255.255.255.255 Assigned to Traffic Bucket Original Node Mode #Packets \_\_\_\_\_ \_\_\_\_\_ Telnet\_itd\_vip\_1\_bucket\_1 192.168.1.1 31 (100.00%) Redirect 192.168.1.1 Traffic Bucket Assigned to Original Node Mode #Packets \_\_\_\_\_ \_\_\_\_\_ Telnet\_itd\_vip\_1\_bucket\_2 192.168.1.2 Redirect 192.168.1.2 0 (0.00%) Defeitos conhecidos:

https://bst.cloudapps.cisco.com/bugsearch/bug/CSCvc73162/?reffering\_site=dumpcr

#### Sobre esta tradução

A Cisco traduziu este documento com a ajuda de tecnologias de tradução automática e humana para oferecer conteúdo de suporte aos seus usuários no seu próprio idioma, independentemente da localização.

Observe que mesmo a melhor tradução automática não será tão precisa quanto as realizadas por um tradutor profissional.

A Cisco Systems, Inc. não se responsabiliza pela precisão destas traduções e recomenda que o documento original em inglês (link fornecido) seja sempre consultado.